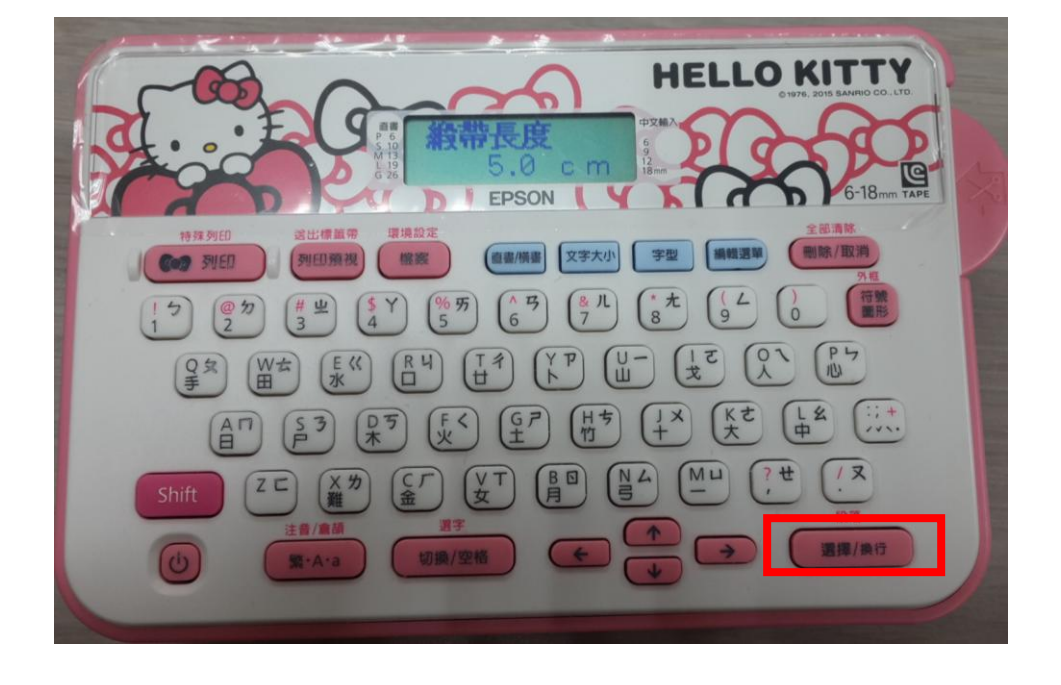

例:預設的緞帶長度為5CM、文字間格1CM,設定完成按下「選擇/換行」按鍵,則會 直接換算成兩份。

(依據不同緞帶長度及文字間隔長度,可列印份數也會不同)

步驟 3、設定好緞帶長度 X 公分及文字間隔長度 X 公分後,再按下「選擇/換行」按鍵, 產品會自動計算可列印的份數。

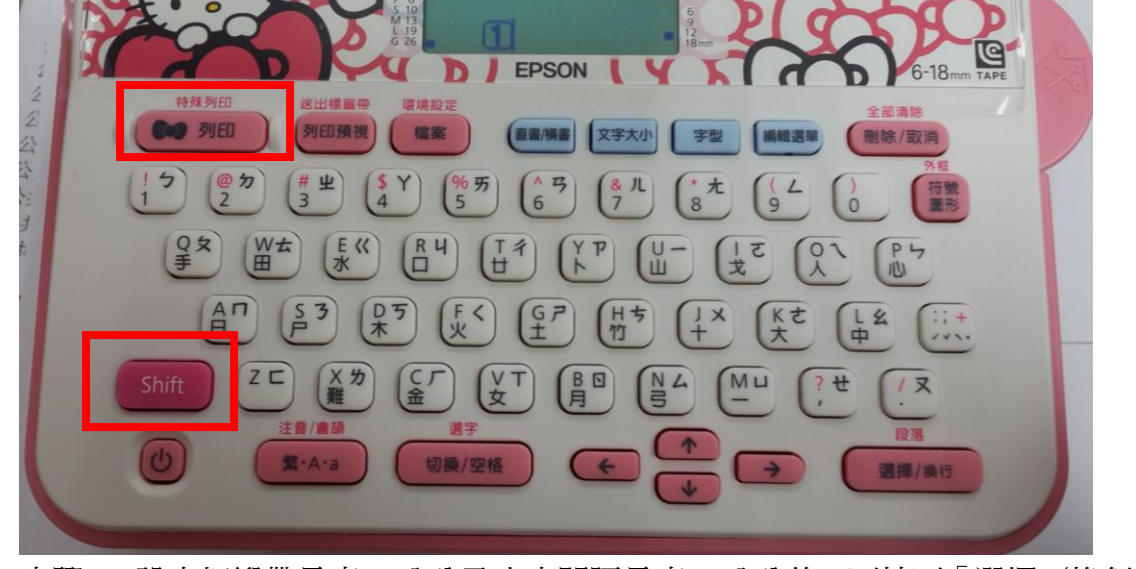

步驟1、請先開啓標籤機電源,並按「選擇/換行」鍵進入待機畫面。 步驟 2、輸入您所要的文字內容後,按下「SHIFT+特殊列印」的功能,並改為「緞帶製作」。

HELLO KITTY

TO: EPSON 愛用者 FROM: EPSON 客服中心 主題敘述:標籤機 LW-200KT 如何設定列印份數

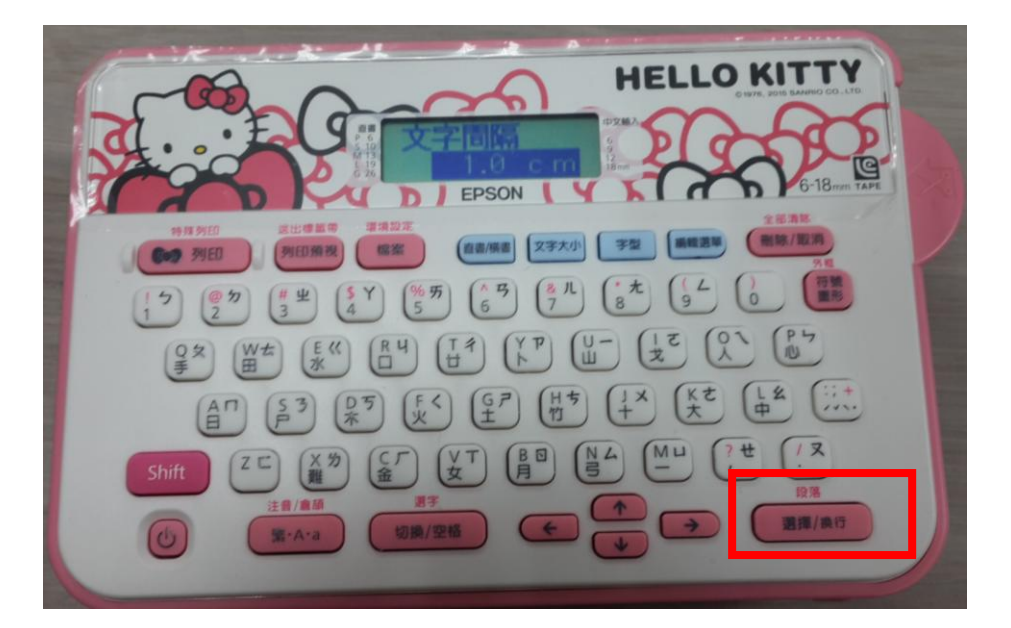

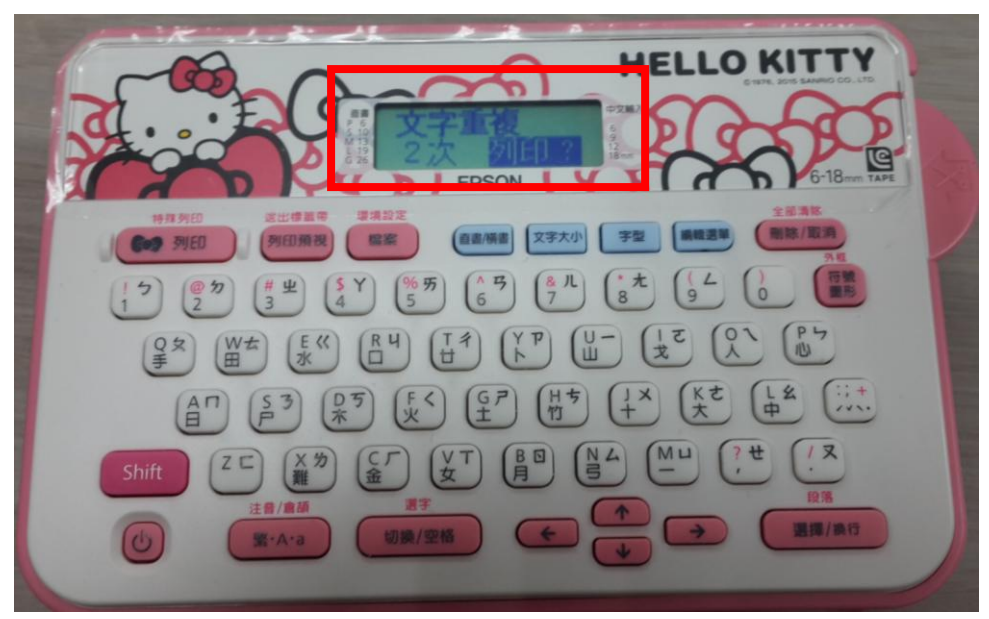